## BRISANO - Izpis odprtih postavk glede na zapadlost

Zadnja sprememba 28/11/2024 3:01 pm CET

Datum zapadlosti:

Datum opravljanja: Datum temeljnice:

Navodilo velja za pregled podatkov odprtih postavk za različna obdobja zapadlosti.

| 1 V meniju <b>Poslovanje &gt; Odprte postavke</b> izpišemo seznam terjatev in |                                                                                                    |
|-------------------------------------------------------------------------------|----------------------------------------------------------------------------------------------------|
| obveznosti glede na datum zapadlosti 30, 60, 90 dni in več.                   |                                                                                                    |
| 2                                                                             |                                                                                                    |
| V polju <b>intervalu</b>                                                      | od dni vnesemo dneve.                                                                                                    |
| • Primer: za :                                                                | zapadlost do 30 dni vpišemo 0 do 30 dni.                                                                                 |
| 3 V polju Datur                                                               | <b>n zapadlosti</b> vnesemo datum od oziroma do oziroma                                                                  |
| obdobje.                                                                      |                                                                                                    |
| 4 Kliknemo Na                                                                 | jdi.                                                                                                    |
| 5 Program prip                                                                | oravi izpis na podlagi izbranega intervala.                                                                              |
| S klikom na <b>Izvo</b> :                                                     | z > Izvoz postavk izvozimo vse knjižbe v excel preglednico.                                                              |
| X Zapri Kompenzacije 🖨                                                        | Tiskanje – e-Pobot Pregled po ročnosti 🎂 izvoz 🔺 Masovno zapiranje Stotinske izravnave Preklic zapiranja odprtih postavk |
| Najdi Q                                                                       | Izvoz dolžnikov                                                                                                    |
| 🔵 Vse postavke 🔵 Terjatve 🔵 Ob                                                | veznosti Upoštevajo se kompenzacije                                                                                      |
| Prikaži odprte postavke na dan:                                               | 💼 z datumom zapadlosti v intervalu od 🔤 – 🔤 dni.                                                                         |
| Datum računa:                                                                 |                                                                                                    |

Stranka:

Konto: